# สิ่งที่ส่งมาด้วย 9

# การใช้รหัสคิวอาร์ (QR Code) สำหรับดาวน์โหลด

### แบบแสดงรายการข้อมูลประจำปี/รายงานประจำปี 2566 (แบบ 56-1 One Report)

### และรายงานความยั่งยืน ประจำปี 2566

ตามที่ตลาดหลักทรัพย์แห่งประเทศไทย โดยบริษัทศูนย์รับฝากหลักทรัพย์ (ประเทศไทย) จำกัด ในฐานะนายทะเบียน หลักทรัพย์ได้พัฒนาระบบเพื่อให้บริษัทจดทะเบียนในตลาดหลักทรัพย์ๆ ส่งเอกสารประกอบการประชุมผู้ถือหุ้น แบบแสดง รายการข้อมูลประจำปี/รายงานประจำปี (แบบ 56-1 One Report) และรายงานความยั่งยืนประจำปีในรูปแบบอิเล็กทรอนิกส์ ผ่านรหัสคิวอาร์ (QR Code) ให้ผู้ถือหุ้นสามารถเรียกดูข้อมูลได้อย่างสะดวกและรวดเร็ว ผู้ถือหุ้นสามารถดาวน์โหลดข้อมูลผ่าน QR Code ตามขั้นตอนต่อไปนี้

### สำหรับระบบปฏิบัติการ IOS

- 1. กรุณาเปิดกล้อง (Camera) โทรศัพท์มือถือของท่าน
- 2. โปรดใช้กล้อง (Camera) โทรศัพท์มือถือของท่าน สแกน QR Code และตรวจสอบว่า QR Code อยู่ในโฟกัส
- ท่านสามารถศึกษาเอกสารประกอบการประชุมได้ โดยการ Click ข้อความแจ้งเตือน ซึ่งปรากฏตรงด้านบนของ โทรศัพท์มือถือ
- หมายเหตุ: กรณีที่ไม่มีข้อความแจ้งเตือน (Notification) ปรากฏบนโทรศัพท์มือถือ ท่านสามารถสแกน QR Code จากแอป พลิเคชัน (Application) อื่น ๆ เช่น QR CODE READER, Facebook และ Line เป็นต้น

# <u>สำหรับระบบปฏิบัติการ Android</u>

1. เปิดแอปพลิเคชัน QR CODE READER, Facebook หรือ Line

ขั้นตอนการสแกน OR Code ผ่านแอปพลิเคชัน Line

1.1 เปิดแอปพลิเคชัน Line บนอุปกรณ์มือถือของท่าน

1.2 ไปที่เมนู Home หรือ Chat

- 1.3 แตะที่ไอคอนกล้องในแอปพลิเคชัน Line เพื่อเปิดใช้งานเครื่องสแกน QR code
- 1.4 จัดตำแหน่ง QR code ให้อยู่ภายในกรอบสแกนที่ปรากฏบนหน้าจอโทรศัพท์มือถือ
- 1.5 Line จะสแกน QR code โดยอัตโนมัติและให้ข้อมูลเอกสารประกอบการประชุม

หมายเหตุ โปรดตรวจสอบอุปกรณ์ของท่านว่าให้สิทธิ์ Line ในการเข้าถึงกล้อง เพื่อใช้คุณสมบัตินี้

2. สแกน QR Code เพื่อดูข้อมูลเอกสารประกอบการประชุม